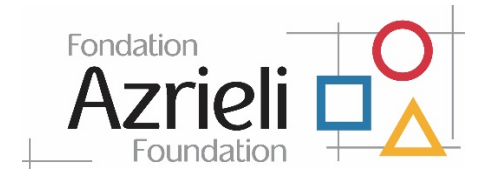

## Gestion des subventions en cours dans le portail Fluxx des bénéficiaires

Vous pourrez gérer vos subventions en cours grâce au portail Fluxx pour bénéficiaires de la Fondation Azrieli.

Une fois votre demande de subvention approuvée, elle sera acheminée à la section *"Grants"*, sous *"Active"*, recevant le statut *"Grant Approved"*.

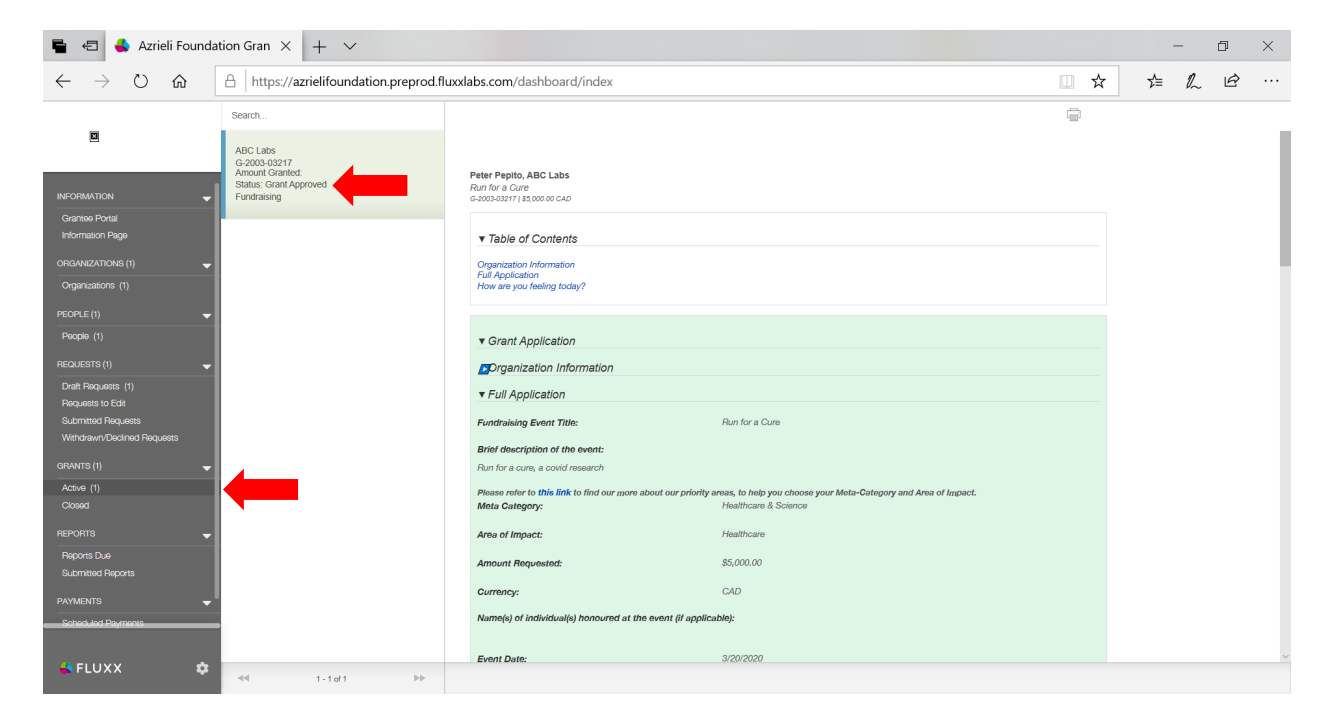

## Mise à jour de vos coordonnées

Pour mettre à jour vos coordonnées, cliquez sur "People", puis sur "Edit".

Une fois la mise à jour terminée, cliquez sur "Save".

| 🖷 🛛 🍝 Azrieli Founda                              | ation Gran $\times$ + $\vee$                                |                                                                                                    |             | -   | ٥   | × |
|---------------------------------------------------|-------------------------------------------------------------|----------------------------------------------------------------------------------------------------|-------------|-----|-----|---|
| $\leftarrow$ $\rightarrow$ O $\textcircled{a}$    | A https://azrielifoundation.preprod.flux                    | xlabs.com/dashboard/index                                                                                                    | □ ☆         | r∕≡ | r 6 | › |
|                                                   | Search                                                      |                                                                                                    | Edit        |     |     |   |
|                                                   | Reter Repite                                                | Release Reliance                                                                                                    |             |     |     |   |
|                                                   | araita maraita araita araita araita araita<br>Araita araita | \#`#`#`# * * * *                                                                                                    |             |     |     |   |
|                                                   |                                                             | Conflict Of Interest                                                                                                    | Ð           |     |     |   |
| Grantee Portal<br>Information Page                |                                                             |                                                                                                    |             |     |     |   |
|                                                   |                                                             | Contact Information                                                                                                    |             |     |     |   |
| Organizations (1)                                 |                                                             | First Name: Break #                                                                                                    |             |     |     |   |
|                                                   |                                                             | Last Name: Rept +                                                                                                    |             |     |     |   |
| People (1)                                        |                                                             |                                                                                                    |             |     |     |   |
|                                                   |                                                             | User Title: Bakalone de                                                                                                    |             |     |     |   |
| Draft Hequests (2)<br>Requests to Edit            |                                                             | Work Phone: 律单理理中单                                                                                                    |             |     |     |   |
| Submitted Requests<br>Withdrawn/Declined Requests |                                                             | Phone Extension:                                                                                                    |             |     |     |   |
| GRANTS                                            |                                                             | Email:                                                                                                    |             |     |     |   |
| Active                                            |                                                             | Primary Organization: 皮液未愈非                                                                                                    |             |     |     |   |
|                                                   |                                                             |                                                                                                    |             |     |     |   |
|                                                   |                                                             |                                                                                                    |             |     |     |   |
| Reports Due<br>Submitted Reports                  |                                                             |                                                                                                    |             |     |     |   |
|                                                   |                                                             |                                                                                                    |             |     |     |   |
| Scheduled Payments                                |                                                             |                                                                                                    |             |     |     |   |
|                                                   |                                                             |                                                                                                    |             |     |     |   |
| 🚽 FLUXX 🌼                                         | 44 1 - 1 of 1 🕪                                             |                                                                                                    |             |     |     |   |
|                                                   |                                                             |                                                                                                    |             |     |     |   |
| 🖻 🚓 🖨 Azrieli Founda                              | ation Gran X + V                                            |                                                                                                    |             | _   | П   | × |
|                                                   |                                                             | Loss IZ Los                                                                                                    |             |     | n   |   |
|                                                   |                                                             | idoard/index                                                                                                    | <u> </u>    | 2=  | ~ E |   |
|                                                   | Search                                                      |                                                                                                    |             |     |     |   |
|                                                   | Alpha Beta                                                  | *************************************                                                                                                    |             |     |     |   |
|                                                   | 10dztestmails@protormail.com                                | <b>你爹爹你爹我你你你你你你</b> !!!!                                                                                                    | 0           |     |     |   |
|                                                   |                                                             | Conflict Of Interest                                                                                                    | U           |     |     |   |
|                                                   |                                                             |                                                                                                    |             |     |     |   |
|                                                   |                                                             | Contact Information                                                                                                    |             |     |     |   |
|                                                   |                                                             | First Name ****                                                                                                    |             |     |     |   |
|                                                   |                                                             | Last Name #****                                                                                                    |             |     |     |   |
|                                                   |                                                             | User Title                                                                                                    |             |     |     |   |
|                                                   |                                                             | Work Phone all refer dis alls alls alls alls                                                                                                    |             |     |     |   |
|                                                   |                                                             | ውምርረጃ ሞ ም ም ም                                                                                                    |             |     |     |   |
|                                                   |                                                             | 東南東京家 茶 本<br>Fmail to the short short |             |     |     |   |
|                                                   |                                                             |                                                                                                    |             |     |     |   |
|                                                   |                                                             |                                                                                                    |             |     |     |   |
|                                                   |                                                             |                                                                                                    |             |     |     |   |
|                                                   |                                                             |                                                                                                    |             |     |     |   |
|                                                   |                                                             |                                                                                                    |             |     |     |   |
|                                                   |                                                             |                                                                                                    |             |     |     |   |
|                                                   |                                                             |                                                                                                    |             |     |     |   |
|                                                   |                                                             |                                                                                                    |             |     |     |   |
|                                                   |                                                             |                                                                                                    | Cancel Save |     |     |   |
|                                                   |                                                             |                                                                                                    |             |     |     |   |

# Comment demander d'apporter des modifications aux champs portant sur votre organisation

Les bénéficiaires ne peuvent pas apporter de modifications aux champs du portail portant sur leur organisation; il faut donc qu'ils demandent à leur responsable des subventions de le faire.

Connectez-vous à votre page du portail Fluxx pour bénéficiaires de la Fondation Azrieli.

Cliquez sur le lien "Organization" se trouvant sur la barre de navigation à la gauche.

Puis, cliquez sur le bouton *"Edit"* (en haut, à droite) et remplissez le champ réservé aux commentaires, fournissant des précisions sur la mise à jour que vous souhaitez apporter aux renseignements concernant votre organisation (p. ex., Notre adresse est maintenant le 10-123 1/2 RUE PRINCIPALE MONTRÉAL QC H3Z 2Y7).

Joignez le(s) document(s) à l'appui de ces modifications, le cas échéant.

Appuyez sur "Save". Puis, cliquez sur "Request Changes".

| 🖷 🛛 📥 Azrieli Founda                                             | ation Gran 🗙 🕂 🗸                                                                                                    |                                                                           |                                                |                 | -              | ٥   | $\times$ |
|------------------------------------------------------------------|----------------------------------------------------------------------------------------------------|---------------------------------------------------------------------------|------------------------------------------------|-----------------|----------------|-----|----------|
| $\leftarrow$ $\rightarrow$ $\circlearrowright$ $\textcircled{a}$ | A https://azrielifoundation.fluxx.io/dash                                                                           | board/index                                                               |                                                | □ ☆             | st≡ <i>l</i> i | l e |          |
|                                                                  | Search                                                                                                    |                                                                           |                                                | Edit            |                |     |          |
| Grantee Portal                                                   | ଶ୍ମିମକ୍ର ହିନ୍ଦର୍ଗ୍ୱ ହିନ୍ଦର୍ବ୍ୱ ହିନ୍ଦର୍ବ୍ୱରେକ୍<br>Toronto, Ontario<br>ଖୁନ ହିନ୍ଦୁହିନ୍ତୁ ହିନ୍ଦିକ<br>Status: Up To Date | Organization Name:                                                        | <i>.</i> *******                               |                 |                |     |          |
| Information Page                                                 |                                                                                                    | Previous Organization Name (if applicable):                               |                                                |                 |                |     |          |
| ORGANIZATIONS (1)                                                |                                                                                                    | Street Address:                                                           | <u></u><br>- ***********                       |                 |                |     |          |
| PEOPLE (1) 🗸                                                     |                                                                                                    | Street Address 2:                                                         | -<br>Geografie et et et et et                  |                 |                |     |          |
| People (1)                                                       |                                                                                                    | State/Province:                                                           |                                                |                 |                |     | - 1      |
| Draft Requests (1)                                               |                                                                                                    | City:                                                                     | ****                                           |                 |                |     |          |
| Requests to Edit (1)<br>Submitted Requests (1)                   |                                                                                                    | Postal Code:                                                              | ****                                           |                 |                |     |          |
| Withdrawn/Declined Requests                                      |                                                                                                    | Organization Phone:                                                       | <i>*************************************</i>   |                 |                |     |          |
| Active (2)                                                       |                                                                                                    | CRA charitable number, prescribed U, charity/non-<br>charity partnership: | °#####################################         |                 |                |     |          |
| Closed (1)                                                       |                                                                                                    | Organization Email:                                                       | <del>⋒⋕⋕⋕⋕⋕⋕⋕⋕</del>                           |                 |                |     |          |
| Reports Due                                                      |                                                                                                    | Organization Description:<br>123                                          |                                                |                 |                |     |          |
| Submitted Reports                                                |                                                                                                    | Purpose of funding request:                                               |                                                |                 |                |     |          |
| Scheduled Payments (5)                                           |                                                                                                    | Azrieli Priority Areas:                                                   |                                                |                 |                |     |          |
| Payments Paid (6)                                                |                                                                                                    | Primary Contact:                                                          | ^ <b>#####</b> ############################### |                 |                |     |          |
| 🐇 FLUXX 🌩                                                        | ≪4 1-1of1 ÞÞ                                                                                                    |                                                                           |                                                | Request Changes |                |     | ~        |

#### Cliquez sur "OK" pour continuer.

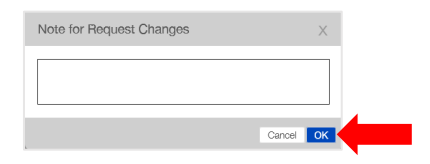

Vous verrez que la description du statut de l'organisation passera de *"Up to Date"* à *"Changes Requested"*. Une fois que les modifications auront été apportées, le statut passera à *"Up to Date"*.

### Comment vérifier les dates de remise de rapports et téléverser les rapports

Vous recevrez un courriel vous rappelant qu'un rapport doit nous être soumis et que vous devez faire certaines démarches.

Connectez-vous au portail des bénéficiaires et cliquez sur *"Reports Due"*. C'est là que se trouvent les rapports portant sur toutes les subventions en cours jusqu'à ce qu'ils nous soient soumis. Nous vous enverrons des rappels durant la période précédant la date d'échéance.

Cliquez sur une subvention, puis sur *"Edit".* Prenez note de la date limite de soumission indiquée sous *"Due On"*.

| 🗳 Azrieli Foundation Grants N                  | Manag x +                                                                                                    | - 0 ×           |
|------------------------------------------------|----------------------------------------------------------------------------------------------------|-----------------|
| $\leftrightarrow$ $\rightarrow$ C $$ azrielifo | oundation.fluxx.io/dashboard/index                                                                                                    | ९ 🛧 😝 🤒         |
|                                                | Search                                                                                                    | Edit Ç          |
| Information Page                               |                                                                                                    |                 |
| ORGANIZATIONS (1)                              |                                                                                                    |                 |
| Organizations (1)                              | Narrative Information                                                                                                    |                 |
| PEOPLE (1) 🚽                                   | Please report on the project activities during the last funding term.                                                                       |                 |
| People (1)                                     |                                                                                                    |                 |
| REQUESTS (1)                                   | uid the project meet all of its success measures?                                                                                           |                 |
| Draft Requests                                 | The below table reflects the outcomes you were expecting when you submitted your application.                                               |                 |
| Requests to Edit (1)<br>Submitted Requests     | Outcome Shart Term Long                                                                                                    | Term            |
| Withdrawn/Declined Requests                    |                                                                                                    |                 |
| GRANTS (1)                                     | Please report on the project/program's outcomes during the last funding term. Reflecting on the project as a whole, did it meet a outcomes? | dl its intended |
| Active (1)                                     |                                                                                                    |                 |
| Closed                                         | Please list any unexpected outcomes. Short Term Long Term                                                                                   |                 |
| REPORTS (1)                                    | Reports for all active                                                                                                    |                 |
| Reports Due (1)                                | grants appear here until you characterize the nature of your collaborations for this project? What worked well? What could use              | improvement?    |
|                                                | submitted.                                                                                                    |                 |
| Cohorti dod Daumante                           | , , , , , , , , , , , , , , , , , , ,                                                                                                    |                 |
| Payments Paid                                  | (If applicable) What steps did you take to prepare the scalability of your project? What were the results?                                  |                 |
|                                                | Lessons learnt: what worked, what didn't, what changes need to be made?                                                                     |                 |
| 🐇 FLUXX 🌼                                      | ee 1-taft De                                                                                                    | Submit          |

Remplissez le rapport et téléversez les documents requis, puis cliquez sur "Save".

Pour soumettre le rapport, cliquez sur "Submit".

Vous recevrez un courriel de confirmation.

Le rapport se trouve maintenant dans la section *"Submitted"* et ne peut plus être modifié dans le portail.

| 📕<br>Azrieli Foundation Grants M               | Manag × +                                                          |                                                                                                    | - 0 ×   |
|------------------------------------------------|--------------------------------------------------------------------|----------------------------------------------------------------------------------------------------|---------|
| $\leftrightarrow$ $\rightarrow$ C $$ azrielifo | oundation.fluxx.io/dashboard/index                                 |                                                                                                    | ९ 🛠 🔒 🕒 |
|                                                | Search                                                             |                                                                                                    | þ       |
|                                                | ы <b>рой: Желекен ҚСидан қаңал</b><br>G-2001-00438<br>Final Report | SLONGE: GERNANDE: GERNANDER GERNANDE: GERNANDER GERNANDE: GERNANDER GERNANDE: GERNANDE GERNANDE: GERNANDE GERNANDE: GERNANDE GERNANDE: GERNANDE GERNANDE: GERNANDE GERNANDE: GERNANDE GERNANDE: GERNANDE: GERNAND | - 1     |
|                                                | Status: Report Received<br>Due on: 3/3/2020                        | Due On: 3/3/2020                                                                                                    |         |
| Grantee Portal<br>Information Page             |                                                                    | Narrative Information                                                                                                    |         |
| OFIGANIZATIONS (1)                             |                                                                    | Please report on the project activities during the last funding term.                                                                                                    |         |
| Organizations (1)                              |                                                                    | report                                                                                                    |         |
| PEOPLE (1) 🗸 🗸                                 |                                                                    | Did the project meet all of its success measures?                                                                                                    |         |
| People (1)                                     |                                                                    | yes                                                                                                    |         |
| REQUESTS (1) 🚽                                 |                                                                    | The below table reflects the outcomes you were expecting when you submitted your application.                                                                                                    |         |
| Draft Requests                                 |                                                                    | Uuicome Short lem Long lem                                                                                                    | -       |
| Requests to Edit (1)                           |                                                                    |                                                                                                    |         |
| Submitted Requests                             |                                                                    | Please report on the project/program's outcomes during the last funding term. Reflecting on the project as a whole, did it meet all its intender<br>outcomes?                                                                                                    | 1       |
|                                                |                                                                    | yes                                                                                                    |         |
| GRANTS (1) 👻                                   |                                                                    | Please list any unexpected outcomes.                                                                                                    |         |
| Active (1)                                     |                                                                    | Outcome Short Term Long Term                                                                                                    |         |
| Closed                                         |                                                                    |                                                                                                    |         |
| REPORTS (1)                                    | Line fois qu                                                       | you characterize the nature of your collaborations for this project? What worked well? What could use improvemen                                                                                                    | 2       |
| Reports Due                                    |                                                                    | apport pour                                                                                                    |         |
| Submitted Reports (1)                          |                                                                    |                                                                                                    |         |
| PAYMENTS 👻                                     | trouverez                                                          | une version                                                                                                    |         |
|                                                | non-éditable                                                       | dans cette did you take to prepare the scalability of your project? What were the results?                                                                                                    |         |
|                                                | section.                                                           | and to a state to a state and a state to be as a state                                                                                                    | •       |
| FLUXX ¢                                        | 44 1-1of1 PP                                                       |                                                                                                    |         |

# Comment consulter le calendrier de versement de votre subvention

Pour consulter le calendrier de versement de votre subvention, connectez-vous au portail des bénéficiaires et cliquez sur *"Scheduled Payments"*.

| Azrieli Foundation Grants M                | Manag 🗙 🕂                                                                                                    |                                                                            |                                                                                                    |   | -   | þ | $\times$ |
|--------------------------------------------|----------------------------------------------------------------------------------------------------|----------------------------------------------------------------------------|----------------------------------------------------------------------------------------------------|---|-----|---|----------|
| $\leftarrow$ $\rightarrow$ C $($ azrielife | oundation.fluxx.io/dashboard/index                                                                             |                                                                            |                                                                                                    |   | Q 🕁 | Θ | θ        |
|                                            | Search                                                                                                    |                                                                            |                                                                                                    | Ē |     |   |          |
| Information Page                           | Logia General Organization 1<br>Payment ID: 21096571<br>Jour 2016/0201<br>Dute: 21/6/0201<br>Status: Scheduled | <del>ไปสตไสเพิลเกละสหนิหฐางก่อสลักลางที่หะ</del><br>Grant ID: G-2001-00438 |                                                                                                    |   |     |   |          |
| ORGANIZATIONS (1)                          |                                                                                                    | Summary Information                                                        |                                                                                                    |   |     |   |          |
| Organizations (1)                          | LepizakGainakraki Gargionakzakiajan 1<br>Payment ID: 21096570                                                  | Requested By:                                                              |                                                                                                    |   |     |   |          |
| PEOPLE (1) 🚽                               | 7% 696%/0%<br>Due: 2/14/2020<br>Status: Scheduled                                                              | Payment Type:                                                              |                                                                                                    |   |     |   |          |
| People (1)                                 |                                                                                                    | Due At:                                                                    | 2/16/2021                                                                                                    |   |     |   |          |
| REQUESTS (1) 🚽                             |                                                                                                    | Amount Duoi                                                                | \$75,000,00                                                                                                    |   |     |   |          |
| Draft Requests                             |                                                                                                    | Amount Due:                                                                | °'****                                                                                                    |   |     |   | - 1      |
| Requests to Edit (1)                       |                                                                                                    | Organization Payee:                                                        | └\$d&&#\$@\$\$\$\$\$\$\$\$\$\$\$\$</td><td></td><td></td><td></td><td>- 1</td></tr><tr><td>Submitted Requests</td><td></td><td></td><td></td><td></td><td></td><td></td><td>- 1</td></tr><tr><td>With Grawn / LAGIII IAG Pacquests</td><td></td><td>Doument Details</td><td></td><td></td><td></td><td></td><td></td></tr><tr><td>GRANTS (1)</td><td></td><td>Payment Details</td><td></td><td></td><td></td><td></td><td>- 1</td></tr><tr><td>Active (1)<br>Closed</td><td></td><td>Amount Paid:</td><td>S%O# * *</td><td></td><td></td><td></td><td>- 1</td></tr><tr><td></td><td></td><td>Payment Confirmation Number:</td><td></td><td></td><td></td><td></td><td></td></tr><tr><td>Perceto Due</td><td></td><td>Last Updated At:</td><td>3/3/2020</td><td></td><td></td><td></td><td>- 1</td></tr><tr><td>Submitted Reports (1)</td><td></td><td>Paid At:</td><td></td><td></td><td></td><td></td><td>- 1</td></tr><tr><td>PAYMENTS (2)</td><td></td><td>,</td><td></td><td></td><td></td><td></td><td></td></tr><tr><td>Scheduled Payments (2)<br>Payments Paid</td><td>Tous les<br>inscrits au<br>trouvent<br>section.</td><td>versements<br>calendrier se voided payment:<br>dans cette</td><td></td><td></td><td></td><td></td><td>Ţ</td></tr><tr><td>🐇 FLUXX 🌼</td><td>**</td><td></td><td></td><td></td><td></td><td></td><td></td></tr></tbody></table> |   |     |   |          |

Pour savoir si un versement a été traité ou effectué, cliquez sur *"Payments Paid"*.

|                                        | Search                                              |                                                                                                    |                                  | ē |  |
|----------------------------------------|-----------------------------------------------------|----------------------------------------------------------------------------------------------------|----------------------------------|---|--|
|                                        | kogz Egograk Ognanization 1<br>Payment ID: 21096570 | anteresting and a second and a second and a se |                                  |   |  |
| Information Page                       | 76.404.69<br>Paid: 3/3/2020<br>Status: Paid         | Grant ID: G-2001-00438                                                                                                    |                                  |   |  |
| RGANIZATIONS (1)                       |                                                     | Summary Information                                                                                                    |                                  |   |  |
| Organizations (1)                      |                                                     | Requested By:                                                                                                    | ***                              |   |  |
| EOPLE (1)                              |                                                     | Payment Type:                                                                                                    | Cheque                           |   |  |
| People (1)                             |                                                     | Due At:                                                                                                    | 2/14/2020                        |   |  |
| EQUESTS (1)                            |                                                     | Amount Due:                                                                                                    | \$¥5#GR-90                       |   |  |
| Draft Requests<br>Requests to Edit (1) |                                                     | Organization Payee:                                                                                                    | Landan Geregenal Aragenakiaan da |   |  |
| Submitted Requests                     |                                                     |                                                                                                    |                                  |   |  |
| Nithonawi / Decimed Paquests           |                                                     | Payment Details                                                                                                    |                                  |   |  |
| votive (1)                             |                                                     | Amount Paid:                                                                                                    | 385608a0x * * * * *              |   |  |
|                                        |                                                     | Payment Confirmation Number                                                                                                    | 1234                             |   |  |
| PORTS (1)                              |                                                     | Last Lociated At-                                                                                                    | 3/3/2020                         |   |  |
| eports Due<br>ubmitted Reports (1)     |                                                     | Bold At                                                                                                    | 3/3/2020                         |   |  |
| YMENTS (2)                             |                                                     | Receipt Received:                                                                                                    | No                               |   |  |
| cheduled Payments (1)                  |                                                     | This is a Be leave from a Veided sourcest.                                                                                                    | No                               |   |  |
| Payments Paid (1)                      |                                                     | no o a re-rease non a voiced payment.                                                                                                    | 110                              |   |  |
|                                        |                                                     |                                                                                                    |                                  |   |  |

Les renseignements sur les versements se trouvent à la section *"Payments Paid"*. Vous y trouverez les renseignements sur le type de versement, le montant versé et la date du versement.

### Subventions terminées

Toutes les subventions terminées sont acheminées à la section *"Closed"*, sous *"Grants"*.

Si vous avez des questions au sujet du portail pour bénéficiaires, contactez <u>grants@azrielifoundation.org</u>